#### Instrukcja korzystania z aplikacji TEAMS udostępnionej w ramach Office365

1. Pierwszą rzeczą, jaką należy zrobić to uzyskać dostęp do platformy Office365. Dostęp uzyskujemy po zalogowaniu się do e-kul, następnie z poziomu Narzędzia wybieramy Office365. Będzie to wyglądało w następujący sposób:

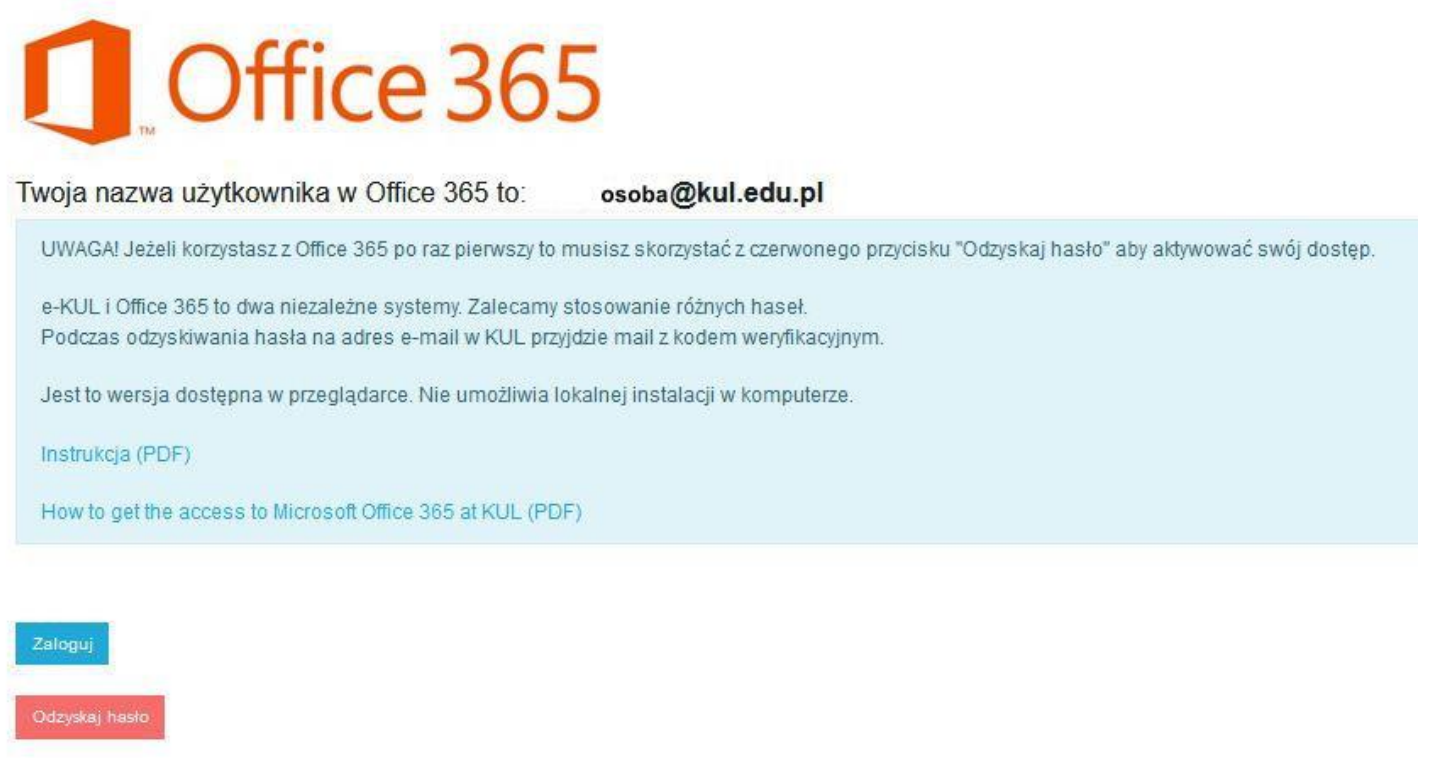

W tym miejscu należy zanotować nazwę użytkownika w Office365. W przykładzie posłużono się anonimowymi danymi. Należy zwrócić uwagę, że login do offic365 jest inny niż do e-kul gdyż w nazwie domeny posiada <u>osoba@kul.edu.pl</u>.

Po zanotowaniu loginu należy przeprowadzić procedurę odzysku hasła (zgodnie z załączoną instrukcją), aktywując czerwony przycisk "odzyskaj hasło". Po poprawnie przeprowadzonej operacji "odzysku hasła" za pomocą loginu w konwencji *osoba@kul.edu.pl* i nowego hasła posiadamy już dostęp do aplikacji Office365. Dostęp może być realizowany bezpośrednio ze strony <u>https://www.office.com/</u> - przycisk zaloguj, lub za pośrednictwem platformy e-kul – narzędzia – Office365. Login i hasło do Office365 są inne niż do e-kul i do office365 należy użyć wyłącznie loginu przeznaczonego do aplikacji Office365 (bardzo ważne, gdyż bywa przedmiotem częstych pomyłek).

2. Z programu Teams można korzystać z poziomu smartphone (należy pobrać stosowną aplikację ze sklepu play dla androida lub apstore dla iphone), lub też pobrać aplikację na komputer domowy i zainstalować ją. Ponownie należy zwrócić uwagę, że w przypadku smartphone jak i programu zainstalowanego już na komputerze logujemy się loginem mającym w nazwie "kul.edu.pl"

## Instrukcja dla korzystania z aplikacji za pomocą komputera (zaleca się wyposażenie sprzętu w kamerę i mikrofon)

 Po zalogowaniu się ustawiamy strefę czasową (o ile pojawi się taki monit) na UTC+1 (Sarajevo, Skopie, Warsaw). Powyższe ustawianie ma wpływ na planowane w kalendarzu spotkania; inna strefa czasowa spowoduje "rozjazd terminów" pomiędzy poszczególnymi użytkownikami. Ekran użytkownika po zalogowaniu się do Office365 wygląda następująco:

| +                  |                        |             | w          | x          | e <b>l</b> | N       | <b>\$</b>  | ជ្    | N                 | s             |
|--------------------|------------------------|-------------|------------|------------|------------|---------|------------|-------|-------------------|---------------|
| Rozpocznij<br>nowy | Outlook                | OneDrive    | Word       | Excel      | PowerPoint | OneNote | SharePoint | Teams | Class<br>Notebook | Sway          |
| 6                  | $\rightarrow$          |             |            |            |            |         |            |       |                   |               |
| Forms              | Wszystkie<br>aplikacje |             |            |            |            |         |            |       |                   |               |
| Ostatnio użvw      | vane Przypie           | ete Udostęp | nione mi C | )<br>dkryj |            |         |            |       | <b>↑</b> Prz      | ekaż i otwórz |

### Wybieramy i aktywujemy aplikację Teams.

#### Po uruchomieniu aplikacji Teams

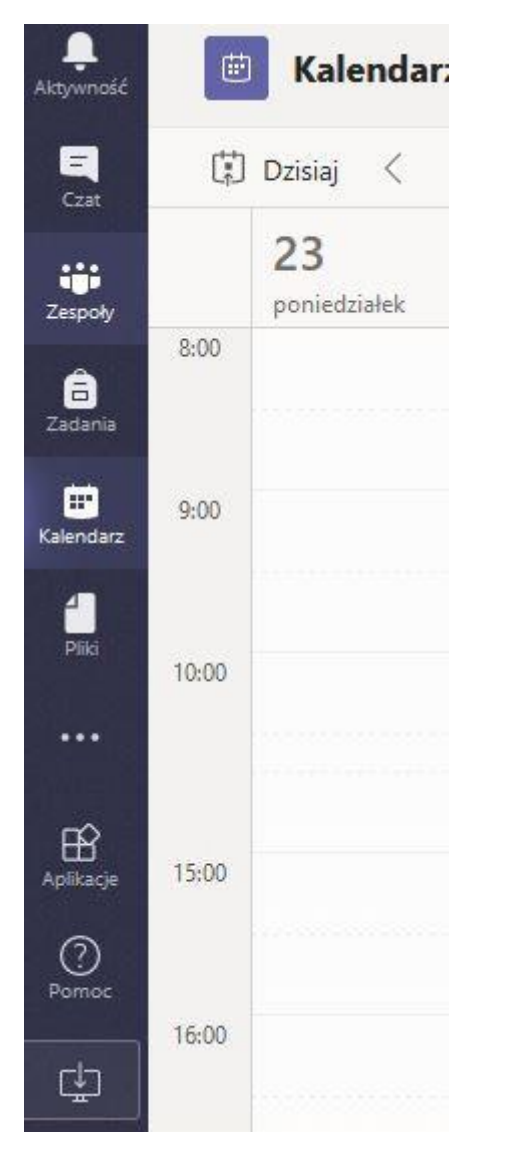

다

w lewym dolnym, rogu klikając na przycisk

pobieramy aplikację na komputer lokalny i ją instalujemy. Po

zainstalowaniu aplikacji na komputerze można wylogować się z przeglądarki internetowej i dalej już przejść na użytkowanie aplikacji. W tym przypadku po uruchomieniu się aplikacji należy ponownie zalogować się używając poprawnych danych do logowania w aplikacji Office365

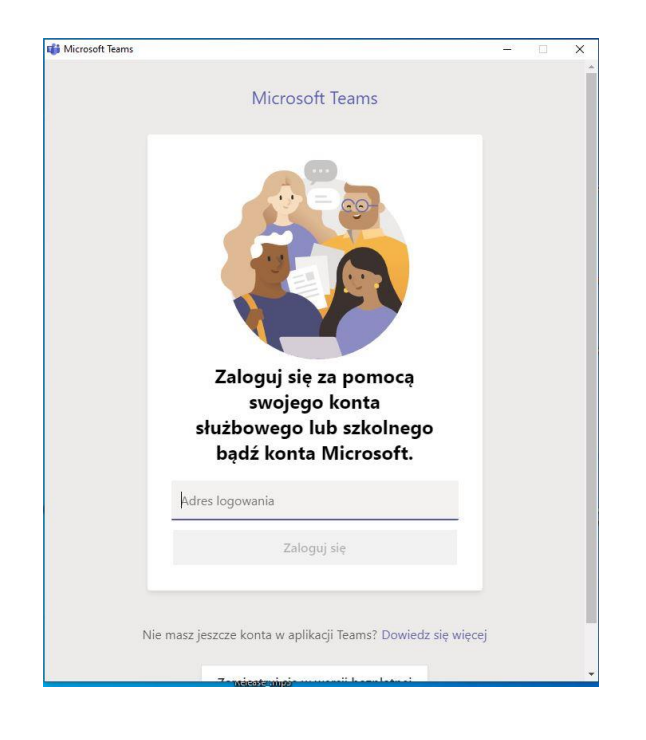

Po poprawnym zalogowaniu w aplikacji Teams uruchamiamy z lewej strony opcję kalendarza w którym będą widoczne zaplanowane spotkania w trybie konferencji. Po "dwukrotnym kliknięciu" w zaplanowane spotkanie zostaniemy przeniesieni do opisu spotkania i uzyskamy możliwość dołączenia do spotkania (za pomocą przycisku DOŁĄCZ).

| LEJ.  | Dzisiaj < > Marzec 2020 - Kwiecień | 2020 🗸                                  |         |
|-------|------------------------------------|-----------------------------------------|---------|
|       | 30<br>poniedziałek                 | 31<br>wtorek                            | 0<br>śr |
| 8:00  |                                    |                                         |         |
| 9:00  |                                    | Spotkanie zespołu 3.5<br>Rafał Magdziak |         |
| 10:00 |                                    |                                         | 88      |
| 11:00 |                                    |                                         |         |
| 12:00 |                                    |                                         |         |
|       | Test spotkania zespołu 3.5         |                                         |         |

- 2. Stosowną aplikację na smartphone pobieramy i instalujemy na:
  - Androida sklep PLAY wpisując w wyszukiwarkę TEAMS

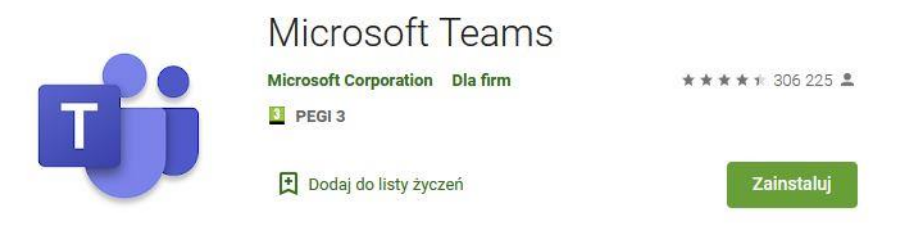

• IOS – Apple – sklep APP STORE - wpisując w wyszukiwarkę TEAMS

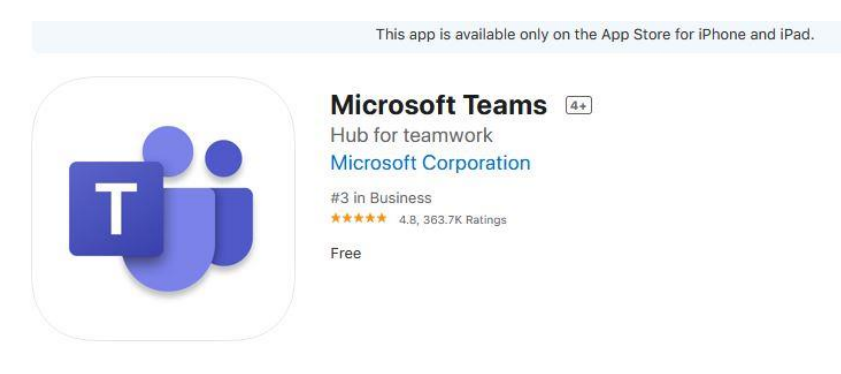

Po zainstalowaniu aplikacji na urządzeniu należy się zalogować używając niebieskiego przycisku Zaloguj

| Microsoft Teams                                                                      |
|--------------------------------------------------------------------------------------|
|                                                                                      |
| Witamy w aplikacji<br>Microsoft Teams! To<br>świetne miejsce do pracy<br>zespołowej. |
| Zaloguj                                                                              |
| Zarejestruj się za darmo                                                             |
| Dowiedz się więcej                                                                   |
|                                                                                      |

Po zalogowaniu aktywujemy przycisk dalej

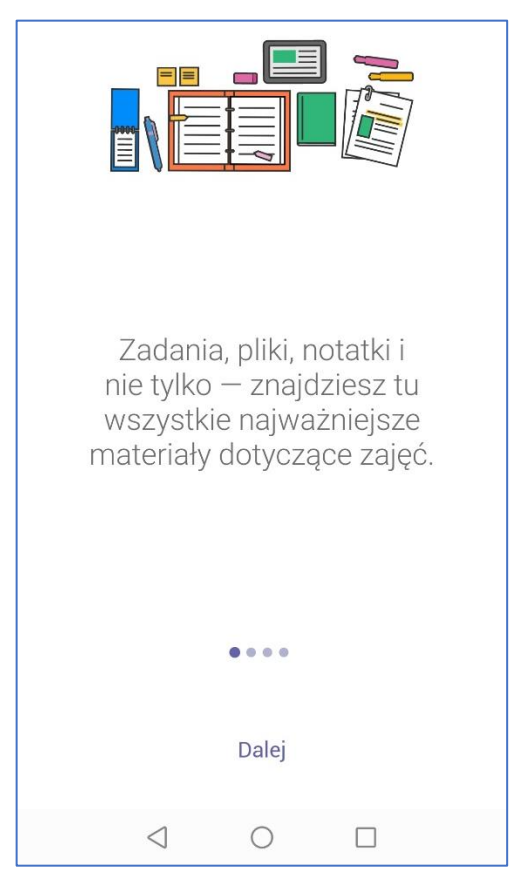

# Aż do przejścia na obszar roboczy

|                  |                 |                 | (            | Ľ         |
|------------------|-----------------|-----------------|--------------|-----------|
| 0                | 8               | 000             | Â            | ttt       |
| ہے۔<br>Aktywność | Czat            | C[]J<br>Zespoły | 고<br>Zadania | Kalendarz |
|                  | $\triangleleft$ | 0               |              |           |

Z poziomu obszaru roboczego aktywujemy opcję kalendarza w którym będziemy mieli bezpośredni dostęp do udostępnionych konferencji.

| ≡к                        | alendarz         | Z                           |         | Q                       |  |  |
|---------------------------|------------------|-----------------------------|---------|-------------------------|--|--|
| Dzisiaj                   |                  |                             |         | 29 mar                  |  |  |
| Jutro                     |                  |                             |         | 30 mar                  |  |  |
| <b>Test sp</b><br>12:30-1 | otkania<br>3:00  | zespołu 3.                  | 5       | Dołącz                  |  |  |
| wtorek                    |                  |                             |         | 31 mar                  |  |  |
| <b>Spotka</b><br>09:00-1  | nie zesp<br>0:00 | ołu 3.5                     |         | Dołącz                  |  |  |
| środa                     |                  |                             |         | 1 kwi                   |  |  |
| Brak spot                 | kań              |                             |         |                         |  |  |
| czwartek                  |                  |                             |         | 2 kwi                   |  |  |
| Brak spot                 | kań              |                             |         |                         |  |  |
| piątek                    |                  |                             |         | 3 kwi                   |  |  |
| Brak spot                 | kań:             |                             |         |                         |  |  |
| sobota                    |                  |                             |         | vi 🙀                    |  |  |
| Brak spotkań              |                  |                             |         |                         |  |  |
|                           |                  |                             |         |                         |  |  |
| <u> </u>                  | 드)<br>Czat       | ໍ່ເ <u>ດ</u> ືອິ<br>Zespoły | Zadania | <b>iii</b><br>Kalendarz |  |  |
|                           | $\triangleleft$  | 0                           |         |                         |  |  |

Aktywując przycisk dołącz stajemy się uczestnikami konferencji.